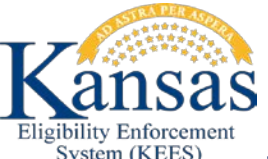

Eligibility Enforcement System (KEES) JOB AID: WEBEX RECORDINGS- HOW TO ACCESS RECORDINGS

## 1.0 Accessing Webinar Recordings

## 1.1 Accessing KEES Webinars

STEP 1: Go to <u>http://www.kancare.ks.gov/kees/</u> to access the webinarsSTEP 2: Select the webinar you would like to see.

| 🚫 - 👔 http://www.kancare.ks.gov/kees/    |                                                                                                    | • 8 4                   | K Eng P •                               |
|------------------------------------------|----------------------------------------------------------------------------------------------------|-------------------------|-----------------------------------------|
| 🚖 Favorites 🛛 🙀 🔊 Kees WDQ 🐑 Web Sice Ge | lery * 🚦 Geogle                                                                                                    |                         |                                         |
| 💋 KanCare - KEES                         |                                                                                                    | Q •                     | 🔝 = 🖂 🛞 = Page = Safety = Tools = 😝 = " |
|                                          | KanCare<br>KanCare Home Consumers Providers Policies & Reports About Us                                                                                                    | Health Plans Contact Us |                                         |
|                                          | Medicaid for Kansas                                                                                                    |                         |                                         |
|                                          | Policy Memos  • KEES Pre-Implementation Instructions and Information  • Pre-Implementation Memo KC4510 Tax Relationship  • Pre-Implementation Memo Tax Relationship Letter |                         |                                         |
| C                                        | Webinars  • Verification and Budgeting Webinar - September 6th, 2013                                                                                                    |                         |                                         |

STEP 3: Select Install Using Java. Do not install WebEx add-on.

| Setting up WebEx - Windows Internet Explorer                                                                  |                                 |                                                                                                    |                         | 0 0 2                 |
|----------------------------------------------------------------------------------------------------|---------------------------------|----------------------------------------------------------------------------------------------------|-------------------------|-----------------------|
| 🚱 🖉 🕫 🕼 https://intercall.webes.com/cmp0007//webcomponents/docshew/docshew.dolshew/intercallitizetug/Status/1 |                                 |                                                                                                    | • 🔒 😒 47 🛪 🔁 Berg       | . م                   |
| 👷 Favorites 🛛 🎪 🐑 Xees W002 🐑 Web Slice                                                                       | : Gallery • 🚺 Google            |                                                                                                    |                         |                       |
| Setting up WebEx                                                                                              |                                 |                                                                                                    | 🔯 * 🖾 * 🗔 👼 * Page * Sa | nlety + Tools + 📦 + " |
| 1 The previous site might require the following as                                                            | idd-on: 'WebEx' from 'Cisco Web | Ex LLC'. Click here to install                                                                                                    |                         | ×                     |
|                                                                                                    |                                 |                                                                                                    |                         |                       |
|                                                                                                    |                                 |                                                                                                    |                         |                       |
|                                                                                                    |                                 | Installing                                                                                                    |                         |                       |
|                                                                                                    |                                 | If you see the information bar, do the following:                                                                                                    |                         |                       |
|                                                                                                    |                                 | Select the yellow bar above to install the WebEx add-on     When you are requested to take an action, select <b>Yes. Continue, Install</b> , or <b>Run</b>                                                                                       |                         |                       |
|                                                                                                    |                                 |                                                                                                    |                         |                       |
|                                                                                                    |                                 |                                                                                                    |                         |                       |
|                                                                                                    |                                 | Problems?<br>If you are unable to install from the information bar, you can use Jana instead. You can download<br>Jana at <u>the University Jana com</u> . Ensure that Jana is enabled for your browser. Then click <b>install Using</b><br>Jana |                         |                       |
|                                                                                                    |                                 | Install using Java                                                                                                    |                         |                       |
|                                                                                                    |                                 |                                                                                                    |                         |                       |
|                                                                                                    |                                 |                                                                                                    |                         |                       |
|                                                                                                    |                                 |                                                                                                    |                         |                       |
|                                                                                                    |                                 |                                                                                                    |                         |                       |
|                                                                                                    |                                 |                                                                                                    |                         | -                     |

## STEP 4: Select Run on Roadshow popup.

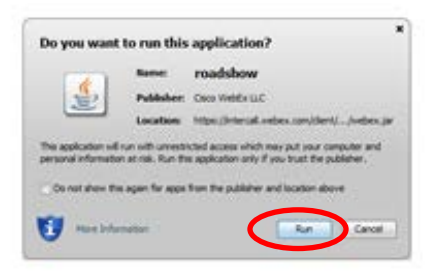

**STEP 5:** Recording will play from the **Network Recording Page**. NOTE: **Buffering** will show in the lower left-hand corner of the **Network Recording Page** while the recording is loading. It may take a few minutes for the recording to load.

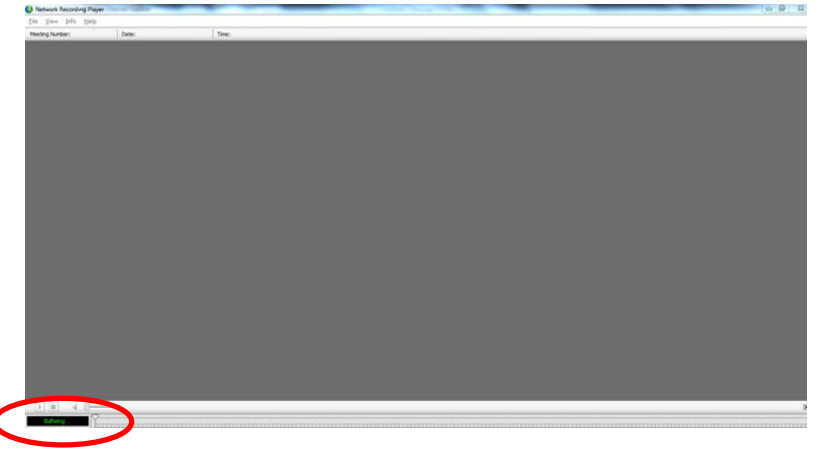